## Manual para Uso do Sistema FUNCOMP

#### **JULHO 2021**

Rua 72, n. 48, Qd. C16, Lt. 12, Ed. QS Tower, Sl. 1112 Jardim Goiás - Goiânia

sinoreggoias@gmail.com (62) 3926-1432

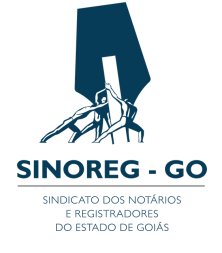

### Sumário

# Apresentação página 3 **Entrandono** Sistema página 4 **Relatório de** Repasse página 7

### Apresentação

#### Caros(as) usuários(as),

Buscando aprimorar os serviços prestados, o Sindicato dos Notários e Registradores do Estado de Goiás (SINOREG/GO) lançou, em 2018, um novo sistema para administrar o Fundo de Compensação dos Atos Gratuitos Praticados pelos Notários e Registradores e de Complementação da Receita Mínima das Serventias Deficitárias (FUNCOMP).

Desde então, esse sistema está interligado ao banco de dados da Corregedoria-Geral da Justiça do Estado, o que permite acessar o relatório de selos para apurar corretamente os valores a serem repassados pelas serventias. O novo sistema permite também a somatória automática dos valores a serem repassados para serventias beneficiárias, nos termos da Lei n. 19.191/2015, e identifica as serventias inadimplentes.

Ao final de 2019, o pagamento devido pelas serventias referente ao FUNCOMP passou a ser incluído na Guia de Pagamento Decenal Extrajudicial (FUNDESP e Taxa Judiciária), reduzindo a inadimplência quanto a esse repasse. Entretanto, é necessário que as serventias redimensionem e confirmem os selos utilizados para o Tribunal de Justiça do Estado de Goiás (TJGO) dentro de 24h.

Sem essa confirmação, não é possível verificar qual o rendimento que a serventia obteve e, assim, inviabiliza o próprio sistema a identificar quais serventias têm direito de receber o repasse e quanto podem receber no mês vigente. Além disso, não confirmar os selos corretamente pode gerar juros, multa, correções e bloqueio de pedido de novos selos.

As dúvidas poderão ser sanadas com a leitura do manual de instruções abaixo.

Atenciosamente, Tatiane Barbosa SINOREG-GO

### Entrando no Sistema

Para entrar no sistema, o usuário deverá abrir o navegador de internet de sua preferência (Google Chrome, Internet Explorer, Firefox etc.) e digitar o endereço: www.sinoreggoias.com.br.

Em seguida deverá clicar na opção "Sistema" no menu inicial.

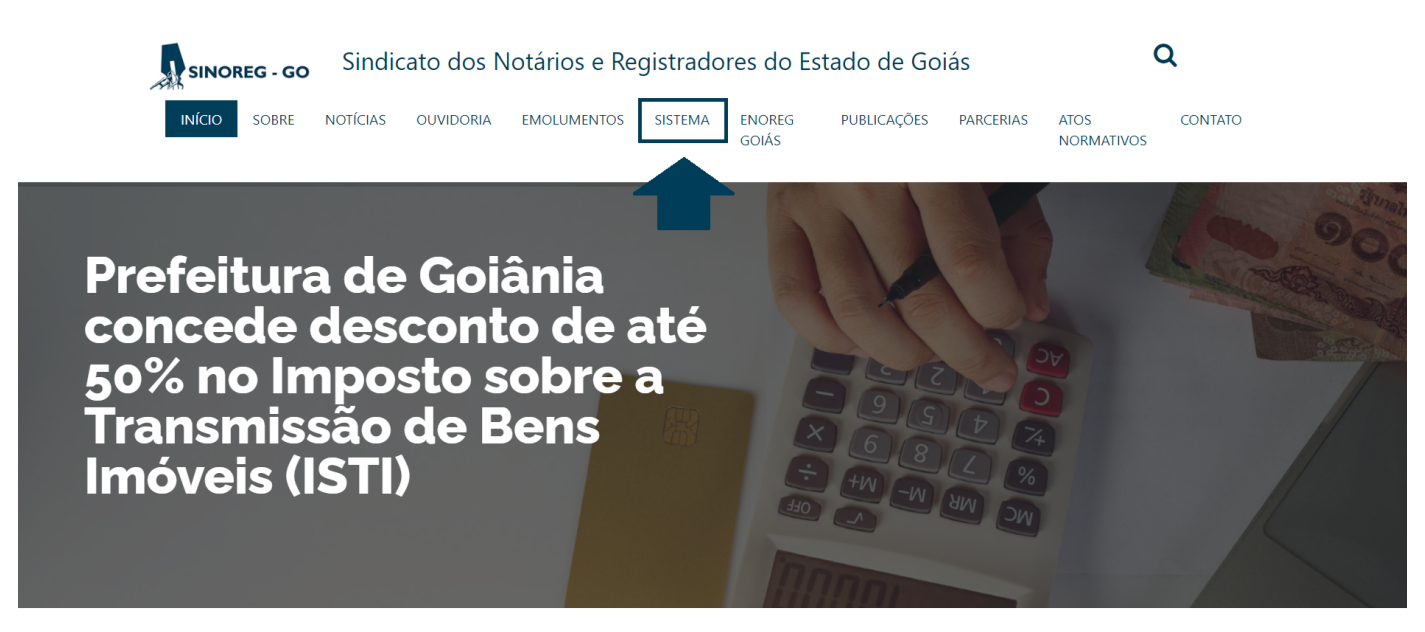

Novidades

### Entrando no Sistema

O usuário será direcionado para página de acesso à área interna do site.

Caso o usuário ainda não tenha recebido os seus dados de acesso, deverá entrar em contato com o SINOREG-GO através dos telefones (62) 3926-1432, ou, se preferir poderá solicitar o acesso pelo e-mail: sinoreggoias@gmail.com.

| Portal SINOREG          |  |
|-------------------------|--|
| Login                   |  |
| Email                   |  |
| Password                |  |
| Logar                   |  |
|                         |  |
| © Portal SINOREG - 2016 |  |

Na página de login o usuário deverá colocar o e-mail cadastrado junto ao SINOREG e sua senha de acesso. Após preencher e-mail e senha, o usuário deverá clicar no botão "Logar" e será direcionado para a página interna do sistema.

### Entrando no Sistema

Caso seja o primeiro acesso, o usuário deverá trocar a senha inicial fornecida pela equipe do SINOREG-GO por qualquer uma de sua preferência. No campo nome, irá aparecer o nome do Titular ou Respondente. A matrícula é o mesmo código do Cadastro Nacional da Serventia, que é o cadastro junto ao Conselho Nacional de Justiça(CNJ).

| Portal SINOREG        | Relatório Repasse | Dados Serventia | Financeiro | Sair 🎽 |   |
|-----------------------|-------------------|-----------------|------------|--------|---|
| Usuário autenticado o | om sucesso.       |                 |            |        | × |
| Nor                   | ne                |                 |            |        |   |
| Matricu               | Ila               |                 |            |        |   |
| Em                    | ail               |                 |            |        |   |
| Senha Atu             | ial               |                 |            |        |   |
| Nova Sen              | ha                |                 |            |        |   |
| Confirme a Nova Sen   | ha                |                 |            |        |   |
|                       | Atualizar Usua    | ário Cancelar   |            |        |   |
|                       |                   |                 |            |        |   |

© Portal SINOREG - 2016

É muito importante deixar a matrícula atualizada, pois, através dela, a serventia será identificada. Logo abaixo pode-se observar o campo senha atual, que deverá ser preenchido com a senha fornecida pela equipe do SINOREG-GO. No campo abaixo, deverá ser digitada a nova senha e digitá-la novamente no campo seguinte e, depois, clicar em "Atualizar Usuário".

### Relatório do Repasse

O usuário poderá verificar os valores de ressarcimento recebidos e a receber (após o fechamento do mês), os valores arrecadados (emolumentos) e os valores de repasse ao FUNCOMP do mês que desejar.

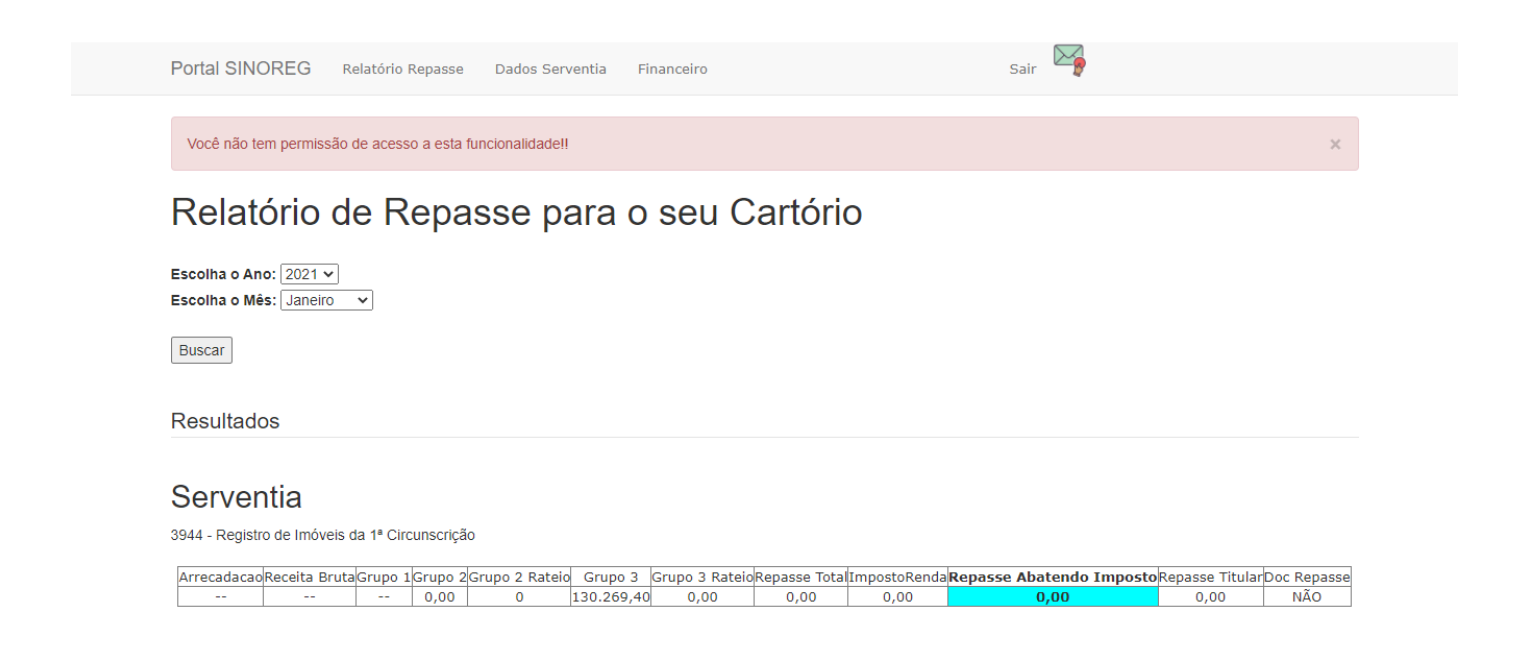

O usuário que quiser alterar a senha ou atualizar suas informações deve entrar em contato com o SINOREG por telefone ou por e-mail, solicitando as alterações necessárias. Caso ainda haja dúvidas, entre em contato conosco pelo telefone **(62)3926-1567** ou pelo e-mail s**inoreggoias@gmail.com**.